# SPA500シリーズIP Phoneに接続されている SPA500S Attendant Consoleの通常の内線番号 の設定

# 目的

アテンダントコンソールは、IP Phoneに接続され、IP Phoneに割り当てることができる内 線番号の数を増やす拡張モジュールです。SPA500Sでは、さらに32の拡張機能を追加でき ます。内線番号は、通常の内線番号、共有回線、モニタ回線、時計、オーバーレイ、インタ ーコム、またはダイヤル可能なインターコムとして設定できます。SPA500Sの通常の内線 設定は、IP Phoneの通常の内線設定と同じです。

この記事の目的は、Cisco Configuration Assistant(CCA)を使用してSPA500S Attendant Consoleで通常の内線番号を設定する方法を説明することです。

**注**:SPA500DSはUC500シリーズユニファイドコミュニケーションデバイスでは動作せず、UC320ユニファイドコミュニケーションデバイスでのみ動作します。

# 該当するデバイス

- ・UC500シリーズデバイス
- · SPA500S
- ・ SPA500シリーズIP電話

# [Software Version]

- v8.6.0 [ UC540 ]
- v3.2(1) [Cisco Configuration Assistant]
- · spa50x-30x-7-4-9c [ SPA509G IP Phone ]

# CCAを使用したSPA500S Attendant Consoleの設定

ステップ1:UC500シリーズデバイスのCisco Configuration Assistant(CCA)にログインし、[ **Configure] > [Telephony] > [Users/Extension] > [Users and Phones]を選択します。**[Users and Phones]ウィンドウが開きます。

ステップ2:[Add]をクリックしてIP Phoneを追加します。

| 🗢 Users and Phones 📃 🕞 💷 🔀 |                                                                                       |            |                 |            |           |         |  |  |  |
|----------------------------|---------------------------------------------------------------------------------------|------------|-----------------|------------|-----------|---------|--|--|--|
|                            | Devices                                                                               |            |                 |            |           |         |  |  |  |
|                            | Hostname: UC_540 🗸                                                                    |            |                 |            |           |         |  |  |  |
|                            | User Extensions Floating Extensions Extension Mobility Analog Extensions FXS Gateways |            |                 |            |           |         |  |  |  |
|                            | MAC Address                                                                           | Phone Type | First Extension | First Name | Last Name | User ID |  |  |  |
|                            |                                                                                       |            |                 |            |           |         |  |  |  |
|                            |                                                                                       |            |                 |            |           |         |  |  |  |
|                            |                                                                                       |            |                 |            |           |         |  |  |  |
|                            |                                                                                       |            |                 |            |           |         |  |  |  |
|                            |                                                                                       |            |                 |            |           |         |  |  |  |
|                            |                                                                                       |            |                 |            |           |         |  |  |  |
|                            |                                                                                       |            |                 |            |           |         |  |  |  |
|                            |                                                                                       |            |                 |            |           |         |  |  |  |
|                            |                                                                                       |            |                 |            |           |         |  |  |  |
|                            |                                                                                       |            |                 |            |           |         |  |  |  |
|                            |                                                                                       |            |                 |            |           |         |  |  |  |
|                            |                                                                                       |            |                 |            |           |         |  |  |  |
|                            |                                                                                       |            |                 |            |           |         |  |  |  |
|                            |                                                                                       |            |                 |            |           |         |  |  |  |
|                            | Total Rows: 0                                                                         |            | Add Edit        | Delete     | nport     |         |  |  |  |
|                            |                                                                                       |            | OK              | esh Help   |           |         |  |  |  |
| Γ                          |                                                                                       |            |                 |            |           |         |  |  |  |

**注**:SPA500Sを追加する方法については、「SPA500シリーズIP Phoneに接続されている SPA500Sアテンダントコンソールを追加<u>する」を参照してください。</u>

ステップ3:[名前(First Name)]フィールドに、電話機ユーザの名を入力します。

| Add Phone                                                                                                    |        |           |               |         |   |                              |                 |   |
|----------------------------------------------------------------------------------------------------|--------|-----------|---------------|---------|---|------------------------------|-----------------|---|
| To enable Extension Mobility, go to "Extension Mobility>Phone Profile" tab to define Phone Profiles. The selected Phone Profile will override and be shown on the button assignment table below. Enable Extension Mobility Associate Phone Profile to this phone: Select Phone Profile * |        |           |               |         |   |                              |                 |   |
| Line                                                                                                    | Type   | Extension | Description   | Mailbox | 1 | Button 1                     |                 |   |
| 1                                                                                                    | Normal | 105       | Example-Label |         | - | Button Type: Normal          | •               |   |
| 2                                                                                                    | None   | n/a       | n/a           |         |   | Parameters Call Hold Alert R | ting Parameters |   |
| 3                                                                                                    | None   | n/a       | n/a           |         | Ε | Extension:                   | 105             |   |
| 4                                                                                                    | None   | n/a       | n/a           |         |   | Button Label:                | Example-Label   |   |
| 5                                                                                                    | None   | n/a       | n/a           |         |   | Description:                 | Any-Description |   |
| 6                                                                                                    | None   | n/a       | n/a           |         |   | Enable Voicemail             |                 |   |
| 7                                                                                                    | None   | n/a       | n/a           |         |   | Block Restricted Numbers     |                 | Ε |
| 8                                                                                                    | None   | n/a       | n/a           |         |   | Permissions:                 | unrestricted 🗸  |   |
| 9                                                                                                    | None   | n/a       | n/a           |         |   | Call Forward Busy:           |                 |   |
| 10                                                                                                    | None   | n/a       | n/a           |         |   | Call Forward No Answer:      |                 |   |
| 11                                                                                                    | None   | n/a       | n/a           |         |   | CFNA Timeout (seconds):      |                 |   |
| 12                                                                                                    | None   | n/a       | n/a           |         | - | PSTN Number:                 | No DID mapped   |   |
| 13                                                                                                    | None   | n/a       | n/a           |         |   |                              |                 |   |
| 14 None In/a In/a Total Rows: 44                                                                                                    |        |           |               |         |   |                              |                 |   |
| OK Cancel Help                                                                                                    |        |           |               |         |   |                              |                 |   |

ステップ4:[Last Name(姓)]フィールドに、電話機ユーザの姓を入力します。

ステップ5:[*User ID*]フィールドに、Cisco Unity ExpressユーザオプションWebページにログ インするときに使用する、この電話機のユーザIDを入力します ステップ6:[パスワード]フィールドに、この電話機のパスワードを入力します。

ステップ7:[ボタンの割り当て]領域で、IP Phoneの回線ボタンに番号と内線番号を割り当て ることができます。通常の内線番号として設定する回線番号をクリックします。

| Line Type Extension Description Mailbox   0 Wrisper Int 0 0   Share 251 0   Nome n/a 0   None n/a 0   None n/a 0   None n/a 0   0 None n/a   1 None n/a   1 None n/a   2 None n/a   1 None n/a   3 None n/a   4 None n/a   5 None n/a   6 None n/a   7 None n/a   8 None n/a   n/a n/a   2 None n/a   1 None n/a   1 None n/a   1 None n/a   1 None n/a   1 None n/a   2 None n/a   4 None n/a   6 None n/a   7 None n/a   8 None n/a   10 None n/a   10 None n/a   11 None n/a   12 None n/a   13 None n/a   14 None n/a   15 None n/a   16 None n/a   17 None n/a   18 None n/a   19 <t< th=""><th>Edit Phone<br/>To en-<br/>Phone<br/>assign<br/>Enable<br/>Associate P</th><th>able Extension Mo<br/>Profiles. The sele<br/>Iment table below.<br/>Extension Mobility<br/>Phone Profile to th<br/>Inments Speed D</th><th>bility, go to "Ex<br/>ceted Phone Pro<br/>,<br/>y<br/>is phone: Select<br/>ial</th><th>tension Mobility&gt;<br/>file will override a<br/>t Phone Profile</th><th>Phone Profile"<br/>and be shown o</th><th>tab (<br/>in th</th><th>io define<br/>e button</th><th>First Name:<br/>Last Name:<br/>User ID:<br/>Password:</th><th>Example-Name<br/>Example-Lastname</th><th></th></t<>                                                                                                    | Edit Phone<br>To en-<br>Phone<br>assign<br>Enable<br>Associate P | able Extension Mo<br>Profiles. The sele<br>Iment table below.<br>Extension Mobility<br>Phone Profile to th<br>Inments Speed D | bility, go to "Ex<br>ceted Phone Pro<br>,<br>y<br>is phone: Select<br>ial | tension Mobility><br>file will override a<br>t Phone Profile | Phone Profile"<br>and be shown o | tab (<br>in th | io define<br>e button   | First Name:<br>Last Name:<br>User ID:<br>Password: | Example-Name<br>Example-Lastname |   |
|----------------------------------------------------------------------------------------------------|------------------------------------------------------------------|----------------------------------------------------------------------------------------------------|---------------------------------------------------------------------------|--------------------------------------------------------------|----------------------------------|----------------|-------------------------|----------------------------------------------------|----------------------------------|---|
| b Winsper Int   b Share   251   Normal   b   None   n/a   n/a <th>Line</th> <th>Туре</th> <th>Extension</th> <th>Description</th> <th>Mailbox</th> <th></th> <th>Button 7</th> <th></th> <th></th> <th></th>                                                                                                    | Line                                                             | Туре                                                                                                    | Extension                                                                 | Description                                                  | Mailbox                          |                | Button 7                |                                                    |                                  |   |
| Share ZS1   Normal   None   n/a   n/a                                                                                                    | 5                                                                | Whisper Int                                                                                                    |                                                                           |                                                              |                                  | -              | Button Type: Normal     |                                                    | <b>•</b>                         |   |
| Normal       Normal         B       None       n/a       Image: Share         B       None       n/a       Image: Share         D       None       n/a       Image: Share         D       None       n/a       Image: Share         D       None       n/a       Image: Share         D       None       n/a       Image: Share         D       None       n/a       Image: Share         D       None       n/a       Image: Share         D       None       n/a       Image: Share         D       None       n/a       Image: Share         Dual Line       Overlay       Image: Share         Dual Line       Overlay       Image: Share         Dual Line       Image: Share       Dual Line         Shore       n/a       n/a         4       None       n/a       Image: Share         5       None       n/a       Image: Share         6       None       n/a       Image: Share         7       None       n/a       Image: Share         8       None       n/a       Image: Share         Share       Image: Share                                                                                                    | 6                                                                | Share                                                                                                    | 251                                                                       |                                                              |                                  |                | Parameters None         |                                                    | <u>^</u>                         |   |
| None n/a   n/a   n/a </td <td>7</td> <td>Normal</td> <td></td> <td></td> <td></td> <td></td> <td>Extension: Share</td> <td></td> <td></td> <td></td>                                                                                                    | 7                                                                | Normal                                                                                                    |                                                                           |                                                              |                                  |                | Extension: Share        |                                                    |                                  |   |
| None       n/a       n/a         0       None       n/a       n/a         1       None       n/a       n/a         2       None       n/a       n/a         3       None       n/a       n/a         4       None       n/a       n/a         5       None       n/a       n/a         6       None       n/a       n/a         7       None       n/a       n/a         8       None       n/a       pth         stal Rows: 18       None       n/a       pth                                                                                                    | 3                                                                | None                                                                                                    | n/a                                                                       | n/a                                                          |                                  |                | Button Label, Monitor   |                                                    | =                                |   |
| 0       None       n/a       n/a         1       None       n/a       n/a         2       None       n/a       n/a         3       None       n/a       n/a         4       None       n/a       n/a         5       None       n/a       n/a         6       None       n/a       n/a         7       None       n/a       n/a         8       None       n/a       paint         stal Rows: 18       None       n/a       paint                                                                                                    | Э                                                                | None                                                                                                    | n/a                                                                       | n/a                                                          |                                  |                | Watch                   |                                                    |                                  |   |
| 1       None       n/a       Intercon       Intercon                                                                                                    | 10                                                               | None                                                                                                    | n/a                                                                       | n/a                                                          |                                  |                | O Line                  |                                                    |                                  |   |
| 2       None       n/a       Image: Second second second              | 11                                                               | None                                                                                                    | n/a                                                                       | n/a                                                          |                                  |                | Intercom                |                                                    | -                                |   |
| 3       None       n/a       Image: Section of the section of the se              | 12                                                               | None                                                                                                    | n/a                                                                       | n/a                                                          |                                  | 1              | 📃 Enable Voicemail      |                                                    |                                  | = |
| 4       None       n/a       Image: state of the state of the st              | 13                                                               | None                                                                                                    | n/a                                                                       | n/a                                                          |                                  | =              | Block Restricted Number | s                                                  |                                  |   |
| 5       None       n/a       Image: Constraint of the second second se              | 14                                                               | None                                                                                                    | n/a                                                                       | n/a                                                          |                                  |                | Permissions:            | unrestricted                                       | -                                |   |
| 6       None       n/a       n/a         7       None       n/a       n/a         8       None       n/a       n/a         stal Rows: 18       Image: Stale Stale                                                                                                    | 15                                                               | None                                                                                                    | n/a                                                                       | n/a                                                          |                                  |                | Call Forward Busy:      |                                                    |                                  |   |
| 7     None     n/a     Image: Constraint of the seconds in the second second | 16                                                               | None                                                                                                    | n/a                                                                       | n/a                                                          |                                  |                | Call Forward No Answer: |                                                    |                                  |   |
| None         n/a         PSTN Number:         No DID mapped           atal Rows: 18         Image: Control of the second second                                         | 17                                                               | None                                                                                                    | nla                                                                       | nla                                                          |                                  |                | CFNA Timeout (seconds): |                                                    |                                  |   |
| otal Rows: 18                                                                                                    | 18                                                               | None                                                                                                    | n/a                                                                       | n/s<br>n/s                                                   |                                  | H              | PSTN Number:            | No DID mapped                                      |                                  |   |
|                                                                                                    | otal Power 1                                                     |                                                                                                    | iva                                                                       | 11/4                                                         |                                  | )-             |                         |                                                    |                                  |   |
|                                                                                                    |                                                                  |                                                                                                    |                                                                           |                                                              |                                  |                |                         |                                                    |                                  |   |

ステップ8:[*Button Type*]ドロップダウンリストから[**Normal**]を選択し、SPA500S Attendant Consoleで通常の内線番号を設定します。

ステップ9:[Extension]フィールドに3桁の内線番号を入力します。

| Button 1                   |                                 |  |  |  |  |  |  |  |
|----------------------------|---------------------------------|--|--|--|--|--|--|--|
| Button Type: Normal 💌      |                                 |  |  |  |  |  |  |  |
| Parameters Call Hold Alert | Call Hold Alert Ring Parameters |  |  |  |  |  |  |  |
| Extension:                 | 105                             |  |  |  |  |  |  |  |
| Button Label:              | Example-Label                   |  |  |  |  |  |  |  |
| Description:               | Any-Description                 |  |  |  |  |  |  |  |
| Enable Voicemail           | Enable Voicemail                |  |  |  |  |  |  |  |
| Block Restricted Number    | Block Restricted Numbers        |  |  |  |  |  |  |  |
| Permissions:               | unrestricted 👻                  |  |  |  |  |  |  |  |
| Call Forward Busy:         |                                 |  |  |  |  |  |  |  |
| Call Forward No Answer:    |                                 |  |  |  |  |  |  |  |
| CFNA Timeout (seconds):    |                                 |  |  |  |  |  |  |  |
| PSTN Number:               | No DID mapped                   |  |  |  |  |  |  |  |
|                            |                                 |  |  |  |  |  |  |  |
|                            |                                 |  |  |  |  |  |  |  |

ステップ10:[ボタンラベル]フィールドにボタンラベル名を*入力*しま*す*。

ステップ11:[Description]フィールドに内線番号の説明を入力します。

ステップ12:[**OK**]をクリ**ック**して、設定を保存します。